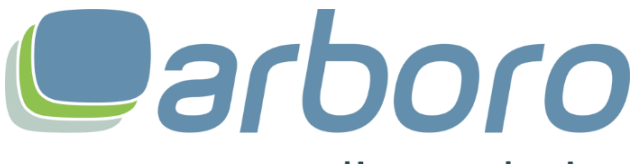

e-commerce • online marketing

# Configuration arboro GA4 Tracking

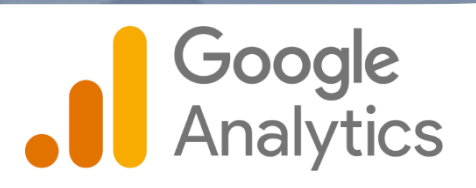

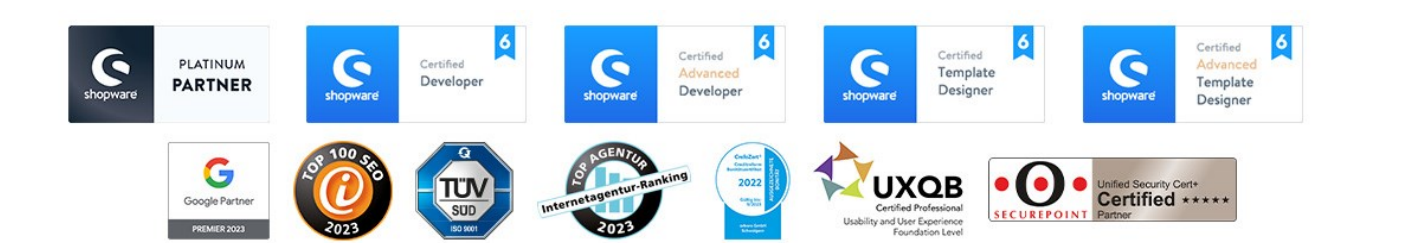

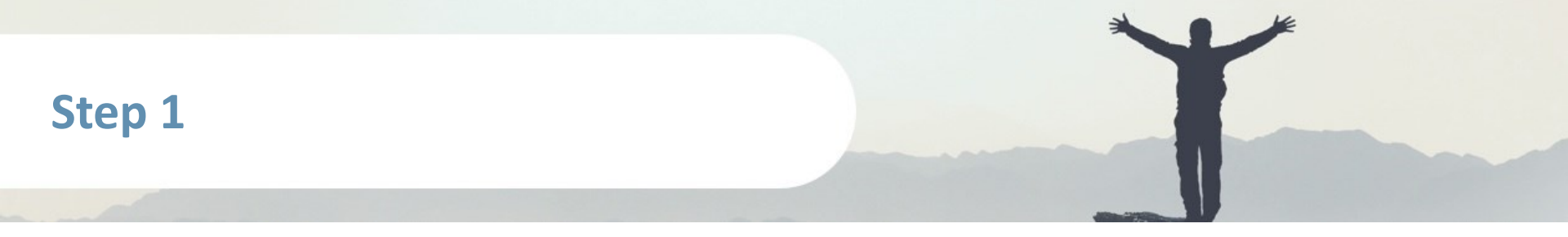

| Google              |             |
|---------------------|-------------|
| SEO arboro GmbH     | I           |
| s @arboro.de v      |             |
| Passwort eingeben   |             |
| Passwort anzeigen   | 10 <u>0</u> |
|                     |             |
| Passwort vergessen? | Weiter      |
|                     |             |
|                     |             |

Login in https://analytics.google.com/analytics/web/

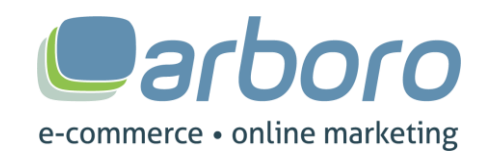

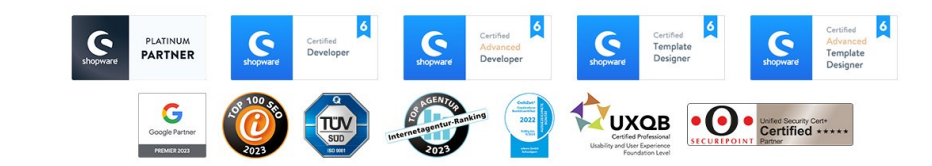

| Konto + Konto erstellen<br>arboro SEO Testing | Property + Property erstellen<br>arboro GA4 Testing (340713927) |  |
|-----------------------------------------------|-----------------------------------------------------------------|--|
| Kontoeinstellungen                            | <ul> <li>Einrichtungsassistent</li> </ul>                       |  |
| Zugriffsverwaltung für Konto                  | Property-Einstellungen                                          |  |
| Alle Filter                                   | Zugriffsverwaltung für Property                                 |  |
| S Kontoänderungsverlauf                       | Datenstreams                                                    |  |
| Papierkorb                                    | S Ereignisse                                                    |  |
|                                               | FI Conversions                                                  |  |
|                                               | _a≡ Zielgruppen                                                 |  |
|                                               | △ Benutzerdefinierte Definitionen                               |  |
|                                               | Dateneinstellungen                                              |  |
|                                               | 土. Datenimport                                                  |  |
|                                               | Identität für die Berichterstellung                             |  |
|                                               | °2, Attributionseinstellungen                                   |  |

Select "Administration" and choose the corresponding account

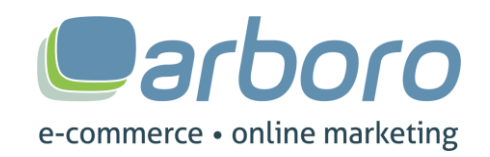

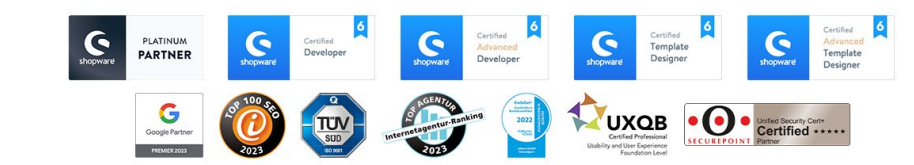

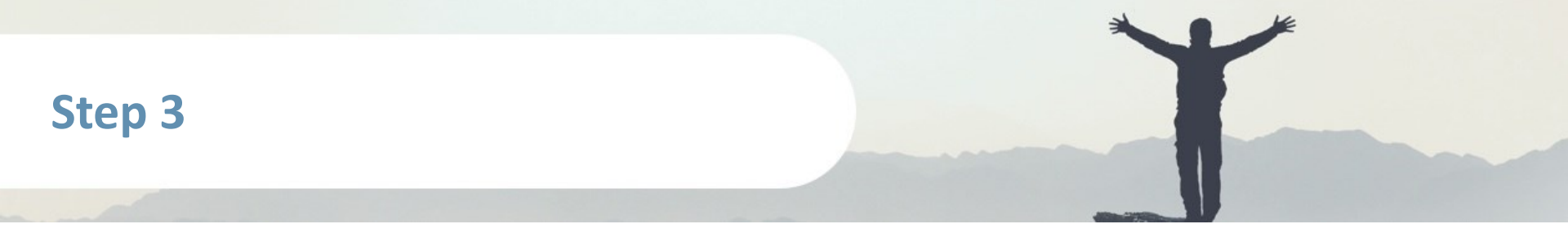

|   | Property + Property erstellen   |   |
|---|---------------------------------|---|
|   | arboro GA4 Testing (340713927)  | • |
| • | Einrichtungsassistent           |   |
|   | Property-Einstellungen          |   |
|   | Zugriffsverwaltung für Property |   |

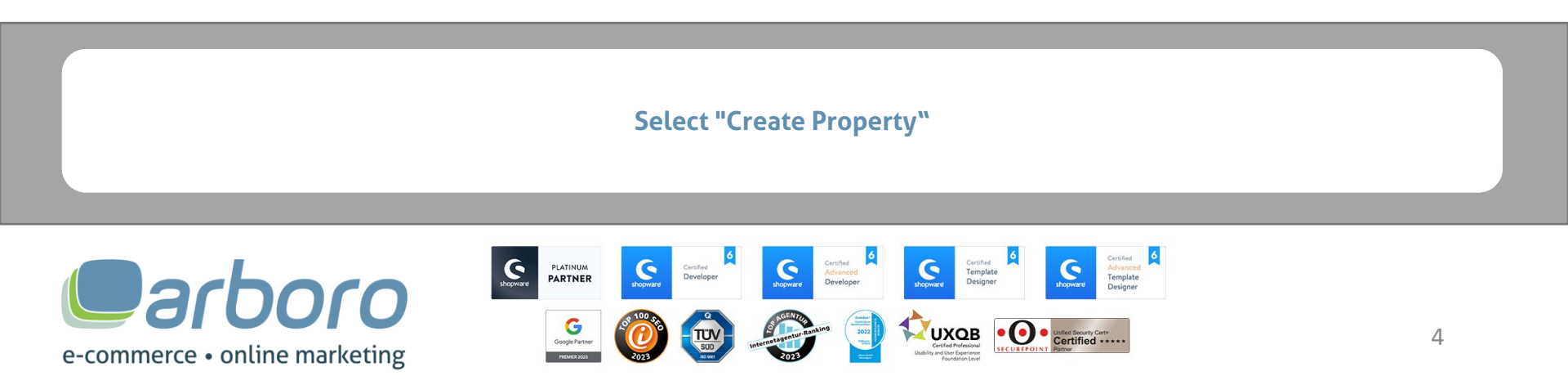

| Hotelinfo<br>Eine Proper<br>* Rufen Sie | rmationen<br>ty steht für Web- und/oder App-Daten eines Unternehmens. Ein Konto kann eine oder mehrere Properties enthalten. <u>Weitere Informationen</u><br>Inr Firebase-Konto auf, wenn Sie eine neue Property für ein vorhandenes Firebase-Projekt erstellen möchten. |
|-----------------------------------------|----------------------------------------------------------------------------------------------------|
| Wenn Sie                                | eine Google Analytics 4-Property erstellen, können Sie Ihre Web- und/oder App-Daten analysieren.                                                                                                    |
| Property-N                              | ime                                                                                                    |
| GA4 TES                                 | т 2 🚺                                                                                                    |
| Zoitzono fii                            | - Derichte                                                                                                    |
| Deutsch                                 | and (MGZ+01:00) Deutschland (Ortszeit) -                                                                                                    |
| Währung                                 |                                                                                                    |
| Euro (€)                                | - 3                                                                                                    |
| Sie können                              | diese Property-Details später unter "Verwaltung" bearbeiten                                                                                                    |
| weiterte (                              | pptionen einblenden                                                                                                    |
|                                         |                                                                                                    |
| esem Kont                               | ) können 99 weitere Properties erstellt werden.                                                                                                    |

Enter "Property Name", select country and currency

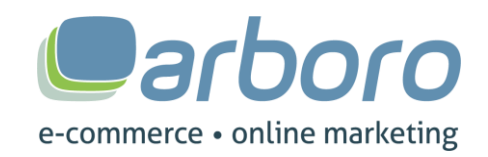

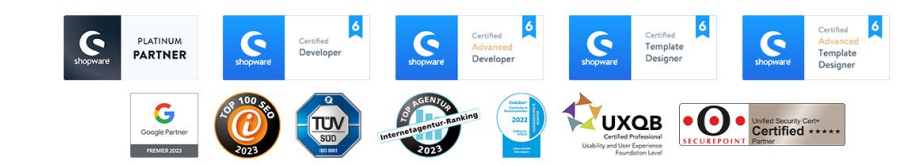

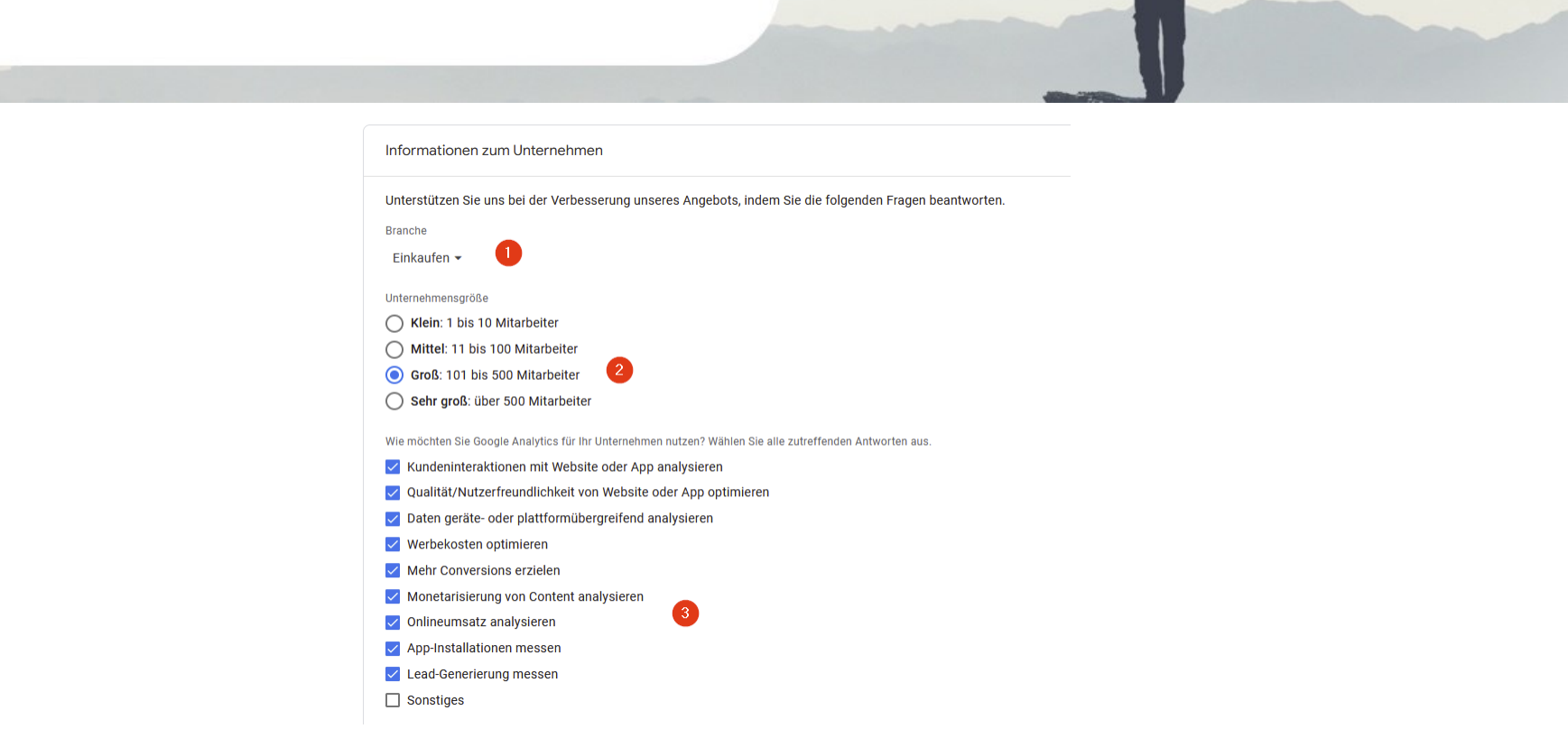

Some information about the company is requested here. Select these according to the company

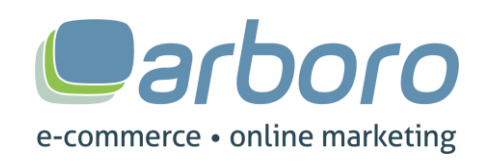

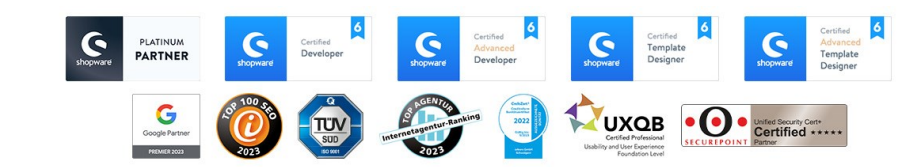

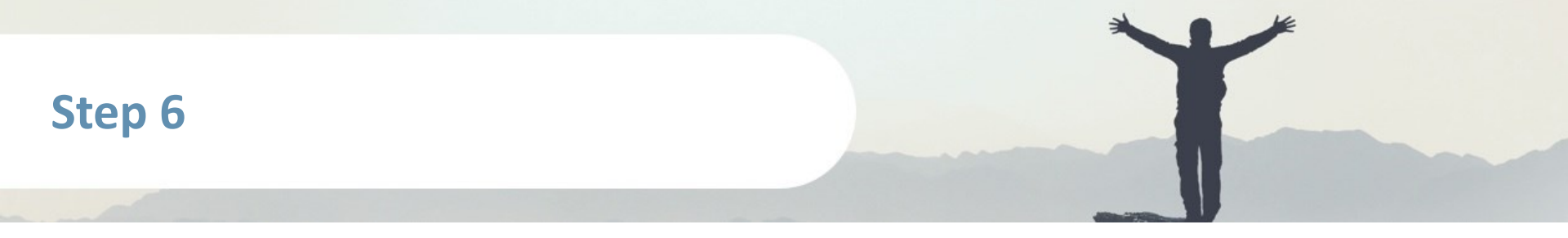

#### Daten erheben

Wenn Sie die Datenerhebung für Ihre Website oder App einrichten, müssen Sie zuerst angeben, woher Sie die Daten beziehen möchten (aus dem Web oder einer Android- bzw. iOS-App). Anschließend erhalten Sie eine Anleitung dazu, wie Sie dieser Datenquelle ein Datenerhebungs-Tag hinzufügen.

Z

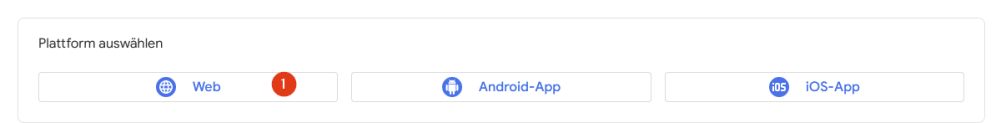

#### Select "Web" as platform

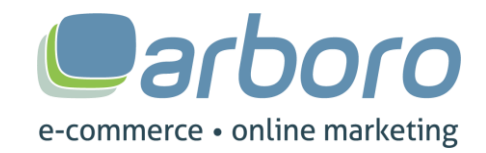

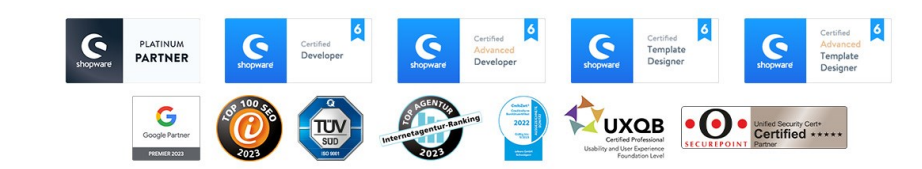

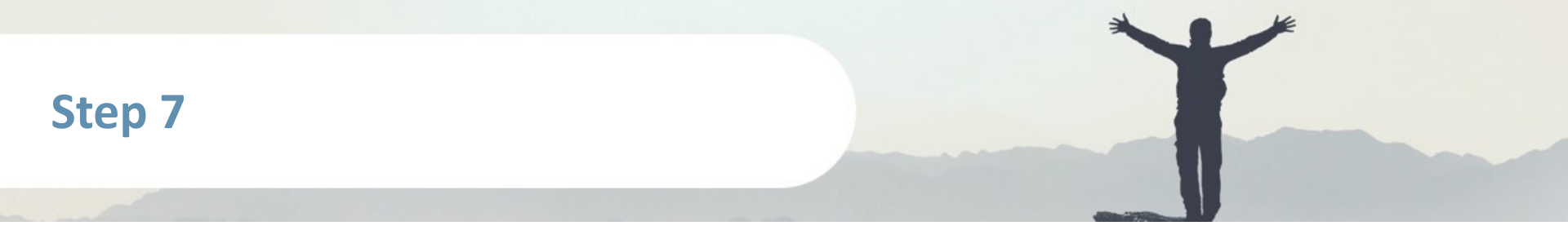

| Webstream             | n einrichten                                                                                                    |                                                                                                    |                                                                  |  |  |  |  |
|-----------------------|----------------------------------------------------------------------------------------------------|----------------------------------------------------------------------------------------------------|------------------------------------------------------------------|--|--|--|--|
| Website-U<br>https:// | RL 👻                                                                                                    | demoshop5.dev arboro.de/                                                                               | Stream-Name GA4 Stream                                           |  |  |  |  |
| +:                    | Optimierte Analysen     Mit dieser Frunktion lassen sich neben der Anzahl der Seitenaufrufe (Standardmessung) auch interaktionen und Inhalte auf Ihren Websites automatisch erfassen.     Daten aus Seiteneiermeiten wie Links und eingebettele Videos können mit relevanten Ereignissen erfasst werden. Achten Sie dabei bitte darauf, dass keine personenidentiffzierbaren informationen an Googie gesendet werden Weitere |                                                                                                    |                                                                  |  |  |  |  |
|                       | Wird<br>gemessen:                                                                                                    | Seitenaufrufe 📀 Scrollvorgänge 😮 Klicks auf externe Links 🔇 Websile-Suche 💽 Engage<br>Weniger anzeigen | ment mit dem Video 🚯 Dateidownloads 🕤 Interaktionen mit Formular |  |  |  |  |
| Stream                | n erstellen                                                                                                    | •                                                                                                    |                                                                  |  |  |  |  |

For the webstream, specify the "website URL" and assign a stream name

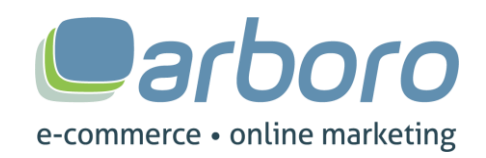

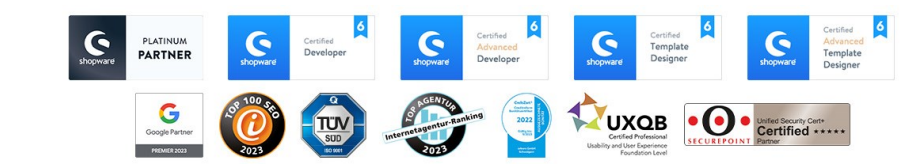

| Strea      | am-Details                                                                                                    |                                                                                                    |                                                                                              | 1                                     |
|------------|----------------------------------------------------------------------------------------------------|----------------------------------------------------------------------------------------------------|----------------------------------------------------------------------------------------------|---------------------------------------|
| NAM<br>GA4 | e DES STREAMS STREAM-URL<br>4 https://demo                                                                                                    | oshop5.dev.arboro.de/ <b>chaquestaring</b> hade                                                                                      | STREAM-ID<br>4357993230                                                                      | G-9YG9MKL4EM                          |
| Ereig      | jnisse                                                                                                    |                                                                                                    |                                                                                              |                                       |
| +:         | Optimierte Analysen<br>Mit dieser Funktion lassen sich neben der Anzahl der Seitenaufrufe (<br>Daten aus Seinelementen wie Links und eingebettete Videos könne<br>Informationen | Standardmessung) auch Interaktionen und Inhalte auf ihren Websi<br>mit relevanten Ereignissen erfasst werden. Achten Sie dabei bitte | es automatisch erfassen.<br>darauf, dass keine personenidentifizierbaren Informationen an Gi | oogle gesendet werden. <u>Weitere</u> |
|            | Wird gemessen: 💿 Seitenaufrufe 🚳 Scrothvorgänge 🕄                                                                                                    | Klicks auf externe Links + 4 mehr                                                                                                    |                                                                                              | \$                                    |
| 8          | Ereignisse ändern<br>Eingehende Ereignisse und Parameter ändern. <u>Weitere Informationen</u>                                                                                   |                                                                                                    |                                                                                              | >                                     |
| 强          | Benutzerdefinierte Ereignisse erstellen<br>Neue Ereignisse auf Basis bestehender Ereignisse erstellen. <u>Weitere l</u>                                                         | informationen                                                                                                    |                                                                                              | >                                     |
| C7         | Measurement Protocol – API-Secrets<br>Wenn Sie ein API-Secret erstellen, können zusätzliche Ereignisse durc                                                                     | ch das Measurement Protocol in diesen Stream geleitet werden. <u>We</u>                                                              | tere Informationen                                                                           | >                                     |

The stream is now created and the ID can be copied

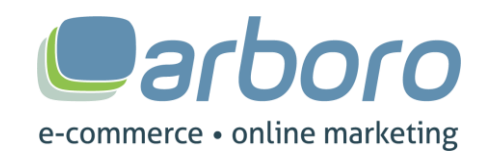

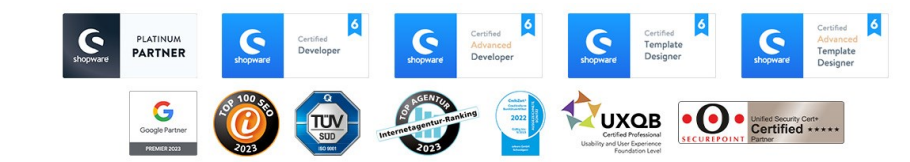

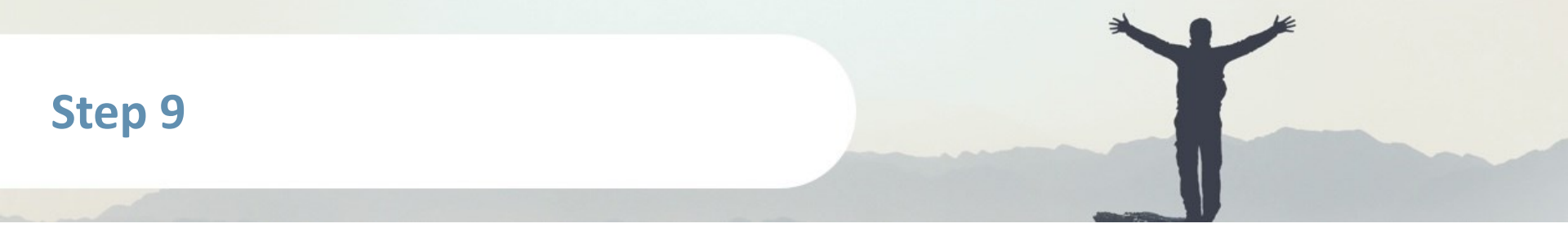

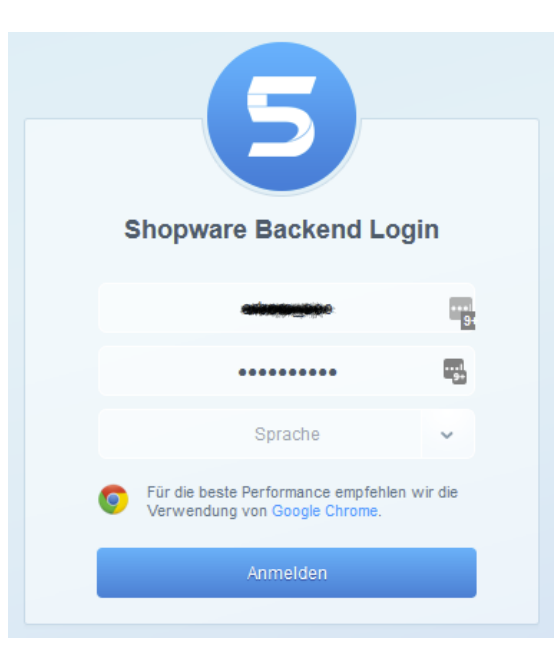

Log in to Shopware backend: https://www.DOMAIN.de/backend/

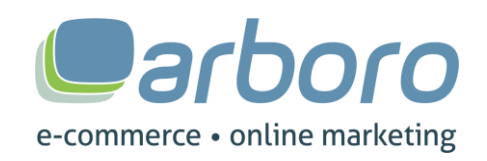

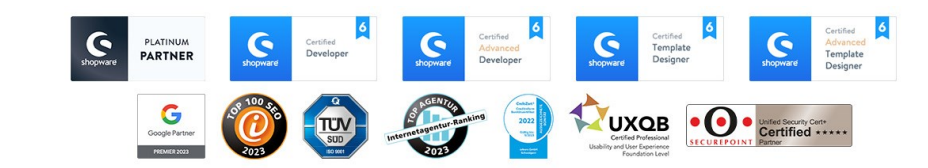

| Plugin Manager   |                                  |         |                |                 |        |           |                | E           |   |
|------------------|----------------------------------|---------|----------------|-----------------|--------|-----------|----------------|-------------|---|
| Suchen           | Plugin hochladen                 |         |                |                 |        |           |                | Q Suche     |   |
|                  | Pluginname                       | Version | Installiert am | Aktualisiert am | Lizenz | Aktiviert | Erstellt von   |             |   |
| Account          | ⊡ Installiert (25 Plugins)       |         |                |                 |        |           |                | 2           |   |
|                  | iii arboro GA4 Tracking          | 1.0.0   | 18.11.2022     | 18.11.2022      |        | ~         | arboro GmbH    | / 🗢 🗟 🗈     |   |
| Account aufrufen | Hersteller- und Markenliste      | 2.10.3  | 30.08.2021     | 30.08.2021      |        | ×         | Biloba IT      | / 🗢 🗟 🛗 🗈   |   |
| Meine Einkäufe   | C Google ReCaptcha               | 1.0.0   | 25.01.2021     | 25.01.2021      |        | × .       | shopware AG    | / 🖨 🗟 🔳     |   |
| Verwaltung       | Rotification                     | 1.0.0   | 15.01.2021     | 15.01.2021      |        | ×         | shopware AG    | / 🖨 🗟 🗈     |   |
|                  | Popups und Mitteilungen          | 1.0.20  | 14.12.2020     | 14.12.2020      |        | × .       | netzperfekt    | / 🗢 🗟 🕀 🛙   |   |
| Home             | Ø Trusted Shops Trustbadge       | 1.1.3   | 23.07.2020     | 23.07.2020      |        | ×         | Trusted Shops  | / 🖨 🗟 🕀 🛙   | 3 |
|                  | C ACRIS EU Cookie Richtlinie Pro | 3.3.1   | 29.06.2020     | 29.06.2020      |        | × .       | ACRIS E-Comme  | . 🥖 🖨 🗟 🛗 🕻 |   |
| Updates 10       | F Amazon Pay and Login with Ama  | 9.4.1   | 04.03.2020     | 04.03.2020      |        | ×         | best it GmbH & | / 🖨 🗟 🚺     |   |
| Entdecken        | 🍬 Pseudo Artikel nach Bedingunge | 1.0.4   | 10.10.2019     | 31.01.2020      |        | ×         | digitvision    | / 🗢 🗟 🕀 🛙   | 3 |
|                  | <b>•</b> · · · <b>•</b> ·        | 122     | 10 10 2019     | 10 10 2019      |        |           | arboro GmbH    | / 👝 🚍 🖪     |   |

#### **Call plugin settings**

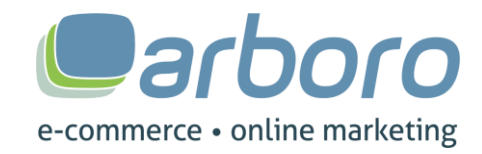

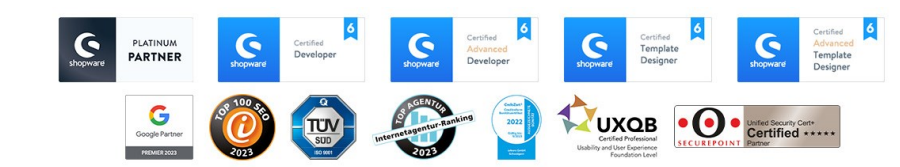

| Measurement-ID:                    | G-300000000X               | • • | <ul> <li>Enter the GA4 ID here: G-XXXXXXXXXXX</li> </ul>                                       |
|------------------------------------|----------------------------|-----|------------------------------------------------------------------------------------------------|
| API Secret:                        | 12345689abcdef             | < 0 | <ul> <li>Optionally, an API secret key can be entered to</li> </ul>                            |
| Tracking asynchron laden:          | Ja                         | - 2 | use the cancellation function                                                                  |
| Google Seiten Verifizierungscode:  | abcdefgh12345678           | • • | <ul> <li>Optionally, the Google Search Console<br/>verification code can be entered</li> </ul> |
|                                    | Google Conversions         | ]   |                                                                                                |
|                                    |                            |     |                                                                                                |
| Google Conversion-ID:              | 123456789                  |     | Optionally, the conversion ID from Google Ads                                                  |
| Google Conversion Label:           | abcdefgh12345678           |     | Conversion Tracking can be entered:                                                            |
| Google Conversion Ads aktivieren:  | Ja                         | -   | Label: abcdefgh1234                                                                            |
| Shopware Status einer Stornierung: | cancelled_rejected         | -   |                                                                                                |
|                                    |                            |     |                                                                                                |
| [                                  | EU Cookie Banner / Hinweis | )   |                                                                                                |
|                                    |                            |     |                                                                                                |
| Cookie Consent aktivieren:         | Ja                         | -   |                                                                                                |
|                                    |                            |     |                                                                                                |

Now enter the GA4 Measurement ID.

Optionally, the "Google Ads Conversion Tracking", the cancellation function as well as the "Google Search Console verification code" are available.

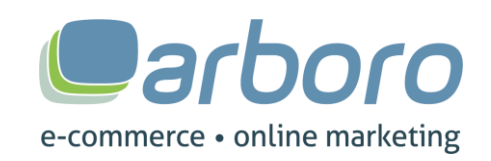

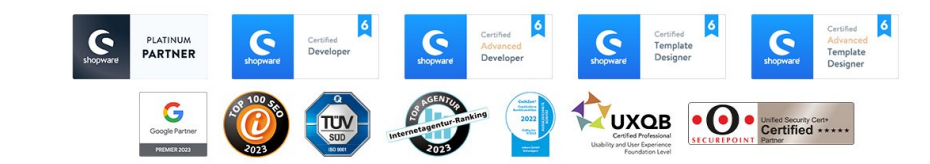

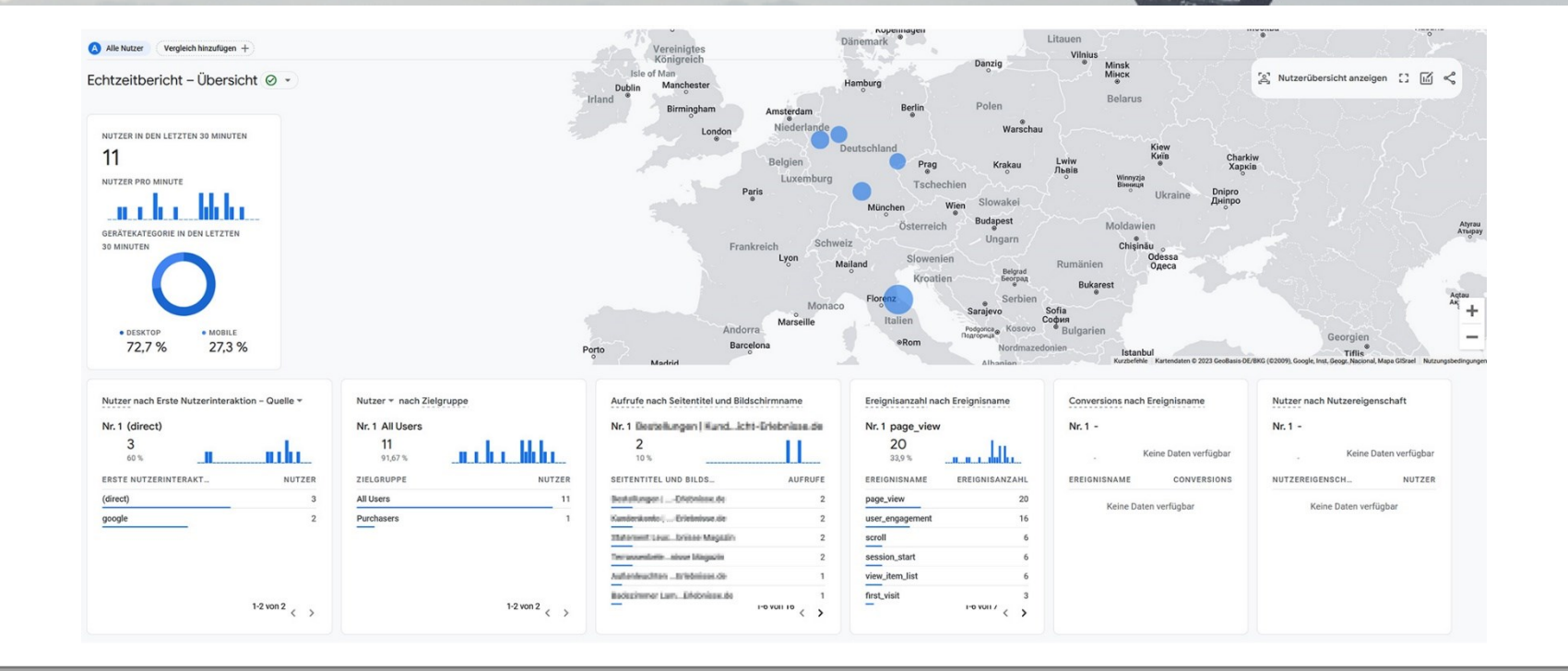

Tracking is checked in the Analytics account. To do this, we go to "Reports" and to "Real-time". Afterwards, the activities can be viewed here. The tracking is now active!

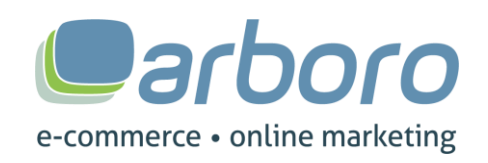

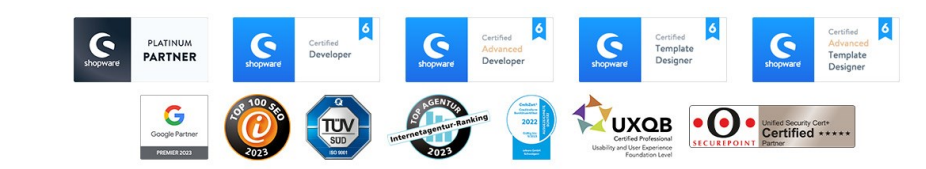